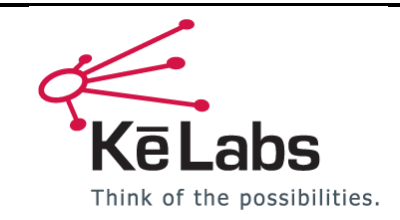

## Software Download and Access Instructions – Echo Test and Teach Application (Public Demo)

SUP-000017-D

Effective Date: 9-15-2016

## New User Registration and Access

To register for an account and download the Unit Modeler® Application Runner, access the following website: <u>http://www.kelabs.com/download</u>

From here you can download the installer for the Application Runner. Upon running the application for the first time you will be prompted to register a new account and log in. **At registration time, enter** *echodemo* **as the special access code**.

After you log in, you should see the Unit Modeler® Desktop. Double-click the **Echo Test and Teach Public Demo** icon.

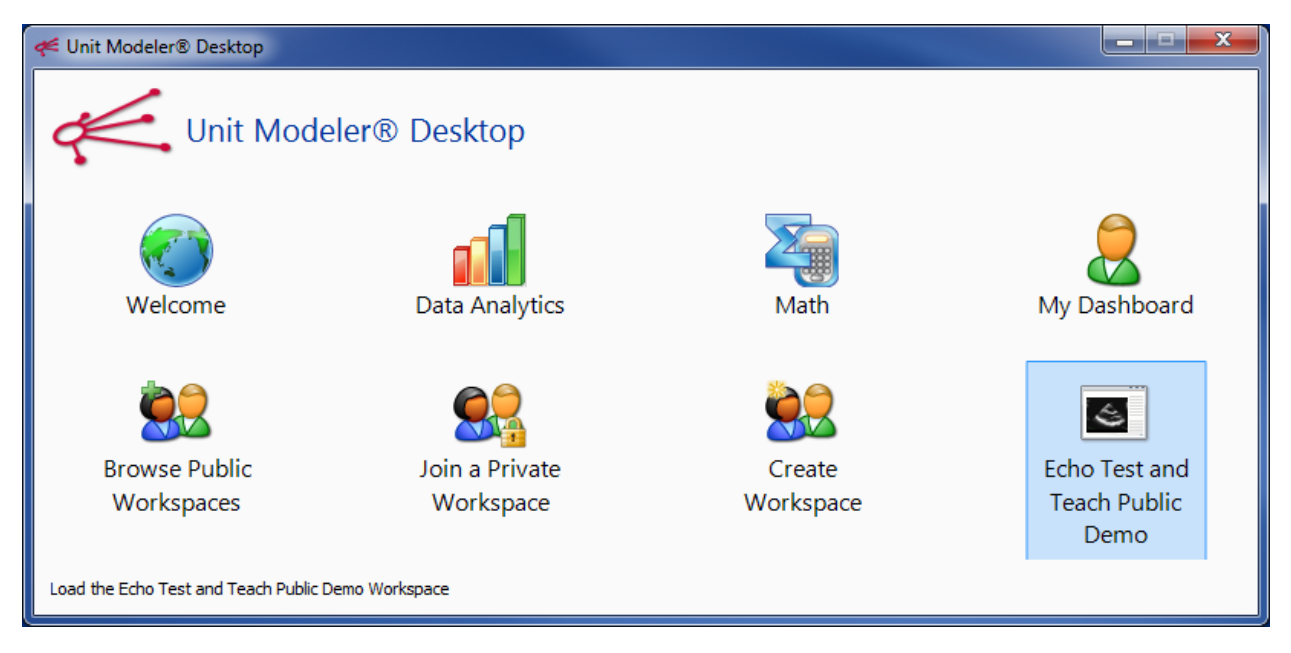

If you forgot to enter the special access code, you can enter it after you log in. Double-click **Data Analytics** and then navigate to the **Account** menu at the top of the screen. Within the **Account** menu, click **Enter special access code**. A window will be shown where you can enter the special access code, **echodemo**. Once you restart the program, you will see the public demo on your Unit Modeler Desktop as shown above.